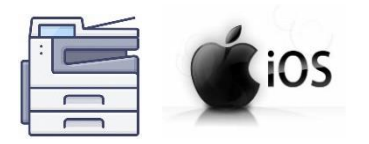

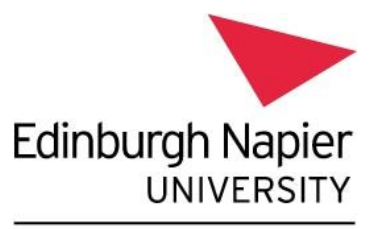

Information Services

## Print from your personal device – Apple iPhone and iPad devices

This guide explains how to set up your personal Apple iPhone or iPad device to print to the University's Multi-Function Devices.

## Please note:

- Printing to the Follow Me Q will only work when on campus and connected to eduroam • Wi-Fi.
- Printing from outside the University network may appear to work but your device will not be able to communicate with our print system, and your document will not be placed into the Follow Me Q.
- There is no Papercut Client for IOS, so you will not receive any notifications about your • print jobs. To confirm your print job is waiting to be released you will need to login to the Papercut Webpage - https://print-1.napier.ac.uk/user.

## Installation Instructions:

You need to download and install the Papercut Mobility Print Profile for iOS:

- Ensure you are connected to eduroam Wi-Fi. ٠
- Launch a Web-browser and enter the following URL https://print-1.napier.ac.uk:9164/setup or https://print-1.napier.ac.uk:9164/clientsetup/known-host/ios.html

You will be presented with the "Set up printing on your iPhone or iPad" page:

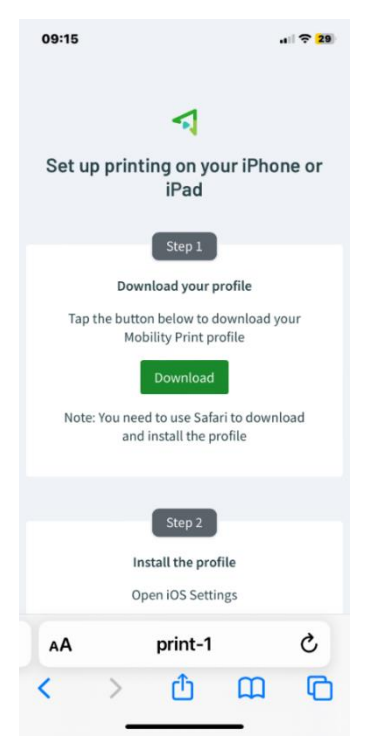

- Click **Download**, then read and follow the instructions to download the **Mobility Print** client.
- If prompted as below click "Allow"

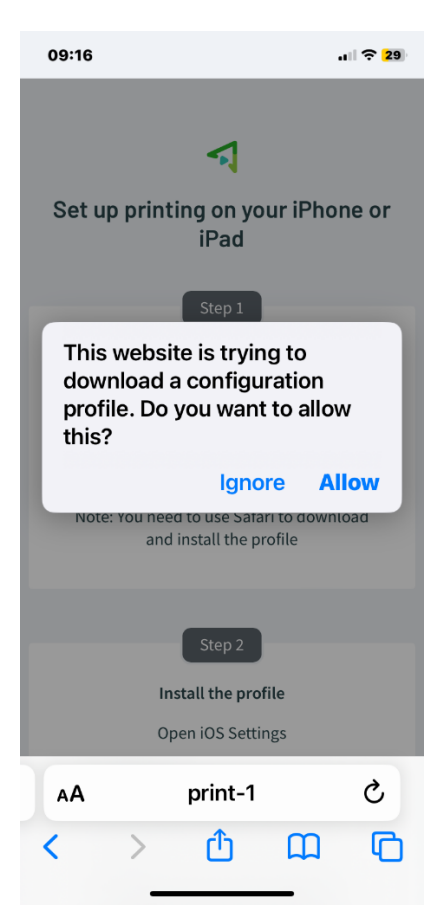

• Once the profile has downloaded you will see the following screen, click **Close**:

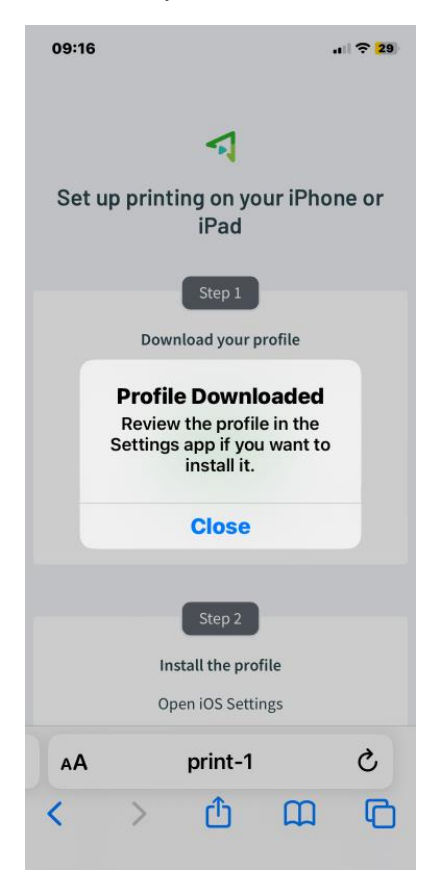

 Navigate to the saved location of the profile – usually Settings > General > VPN & Device Management, and click on PaperCut Mobility Print:

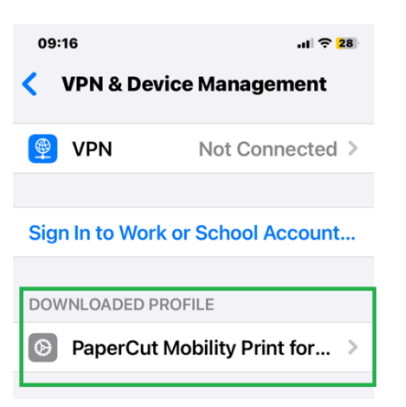

• Click Install – you may be asked to enter the device passcode:

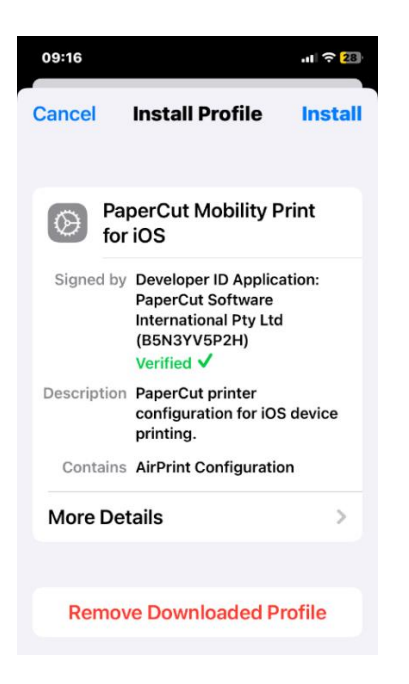

• Click Install:

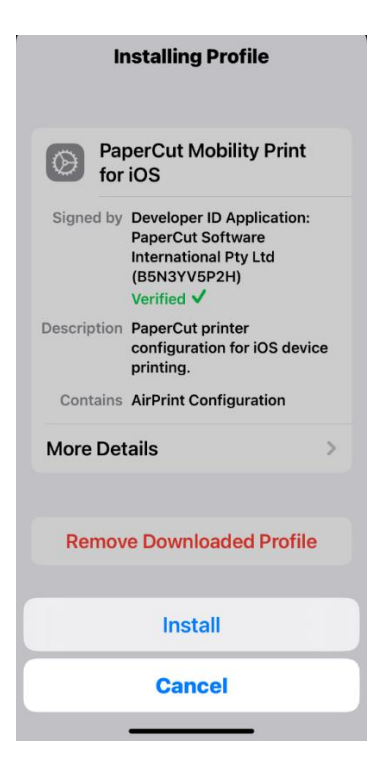

• Click Done:

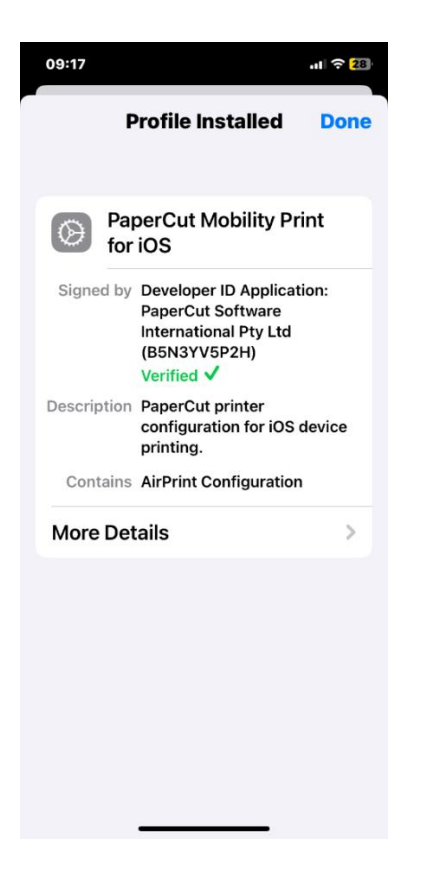

You will see the profile listed as a "Configurable Profile":

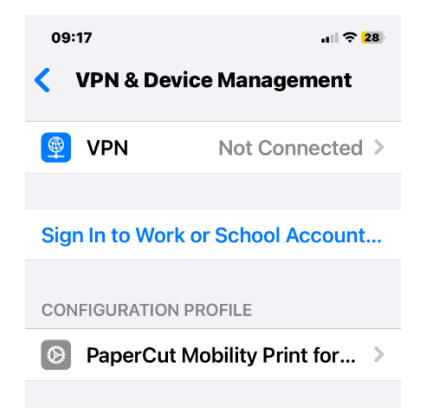

## **Printing instructions:**

When you attempt to print from your apps, the Follow Me Q will appear as an AirPrint printer.

To print:

 From within the app that you would like to print from, navigate to the **Print** option, for example in the MS Word app, click on the **3 dots** at the top right of the screen and choose **Print**:

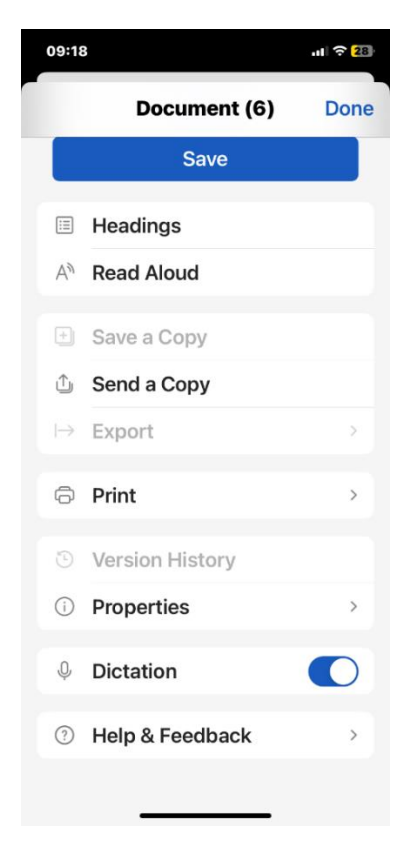

• Click **AirPrint**:

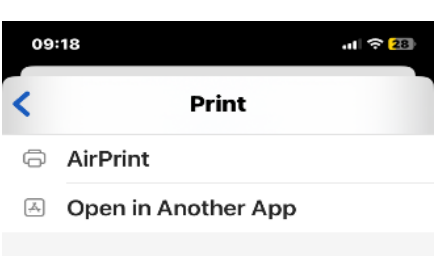

• In the printer section choose Follow Me Q:

| Cancel      | Options                                                                                                    | ᠿ     | Print |
|-------------|----------------------------------------------------------------------------------------------------|-------|-------|
| Printer     | Follo                                                                                                    | ow Me | Q >   |
| Presets     |                                                                                                    | No    | ne >  |
|             |                                                                                                    |       |       |
| Copies      | 1                                                                                                    | -     | +     |
| Print in Co | lour                                                                                                    |       |       |
| Double-sid  | ded                                                                                                    |       |       |
| Paper Size  | )                                                                                                    | /     | A4 >  |
|             |                                                                                                    |       |       |
| 1<br>       | TINE TOTAL TOTAL T |       |       |
|             | Page 1 of 1                                                                                                    |       |       |

- The first time you print, you will be prompted to enter your University login enter your University student or staff number (e.g. 40013493) and password.
- Your printout will be held in the Follow Me Q for 24 hours, available for release to any of the <u>University's Multi-Function Devices</u>.

To check your account and pending jobs go to the Papercut website:

- Visit <u>https://print-1.napier.ac.uk/user</u>
- Log in using your University student or staff number (e.g. 40013493) and password.
- Click on "View in Desktop Mode" to see the standard web page:

| Summa                         | iry                  |  |  |  |
|-------------------------------|----------------------|--|--|--|
|                               |                      |  |  |  |
|                               |                      |  |  |  |
| Username 40                   |                      |  |  |  |
| Printing Environmental Impact |                      |  |  |  |
| Ø Trees                       | 3.2% of a tree       |  |  |  |
| SS Carbon                     | 11.8 kg              |  |  |  |
| 5 Energy                      | 740.1 hours          |  |  |  |
| Since                         | Apr 15, 2016         |  |  |  |
|                               |                      |  |  |  |
| Log out                       |                      |  |  |  |
|                               | View in Desktop mode |  |  |  |

Further instructions for checking print jobs pending release can be found on the <u>Printing, Scanning</u> and Copying My Napier page.